# Aprilaire<sup>®</sup> Wi-Fi Thermostat Quick Start Guide Android

### **DOWNLOAD THE APP**

 Search and install the Aprilaire Wi-Fi Thermostat App from Google Play.

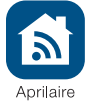

Google play

# CREATE A NEW APRILAIRE ACCOUNT

- **2.** Open the app on your device.
- 3. Tap New User.
  - **4.** Fill out the form and tap **Create**.
  - A confirmation email will be sent to you. Click the confirmation link in the email to complete the registration. If you do not receive the email, check your junk mail folder.

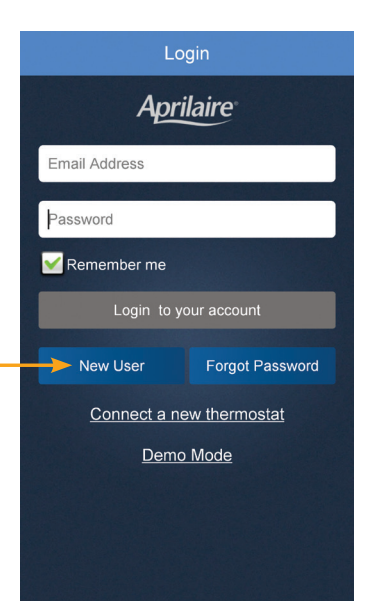

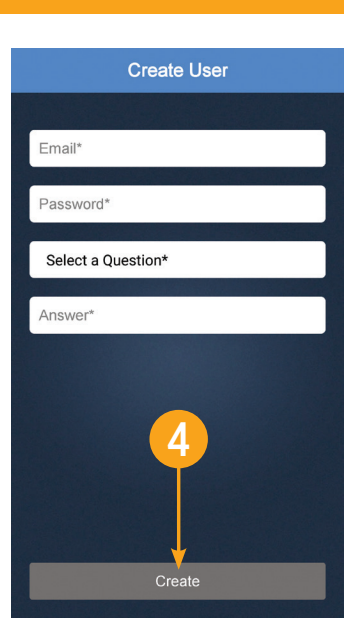

## CONNECT YOUR WI-FI THERMOSTAT TO YOUR HOME NETWORK

- Confirm your thermostat is in Wi-Fi setup mode. The signal indicator will be strobing.
- 7. Open the app and select **Connect a new thermostat** from the Login screen. **IMPORTANT: DO NOT LOG IN.**
- A list with available thermostats will appear on the screen. Select the thermostat you wish to connect to your network.

#### Select your home network.

- 9. Tap Next to scan for your home network.
- **10.** Select your home network from the list.

#### Connecting to your home network.

- 11. We recommend that you select **Show Password**. Enter the password to your home Wi-Fi network.
- 12. Tap Finish.

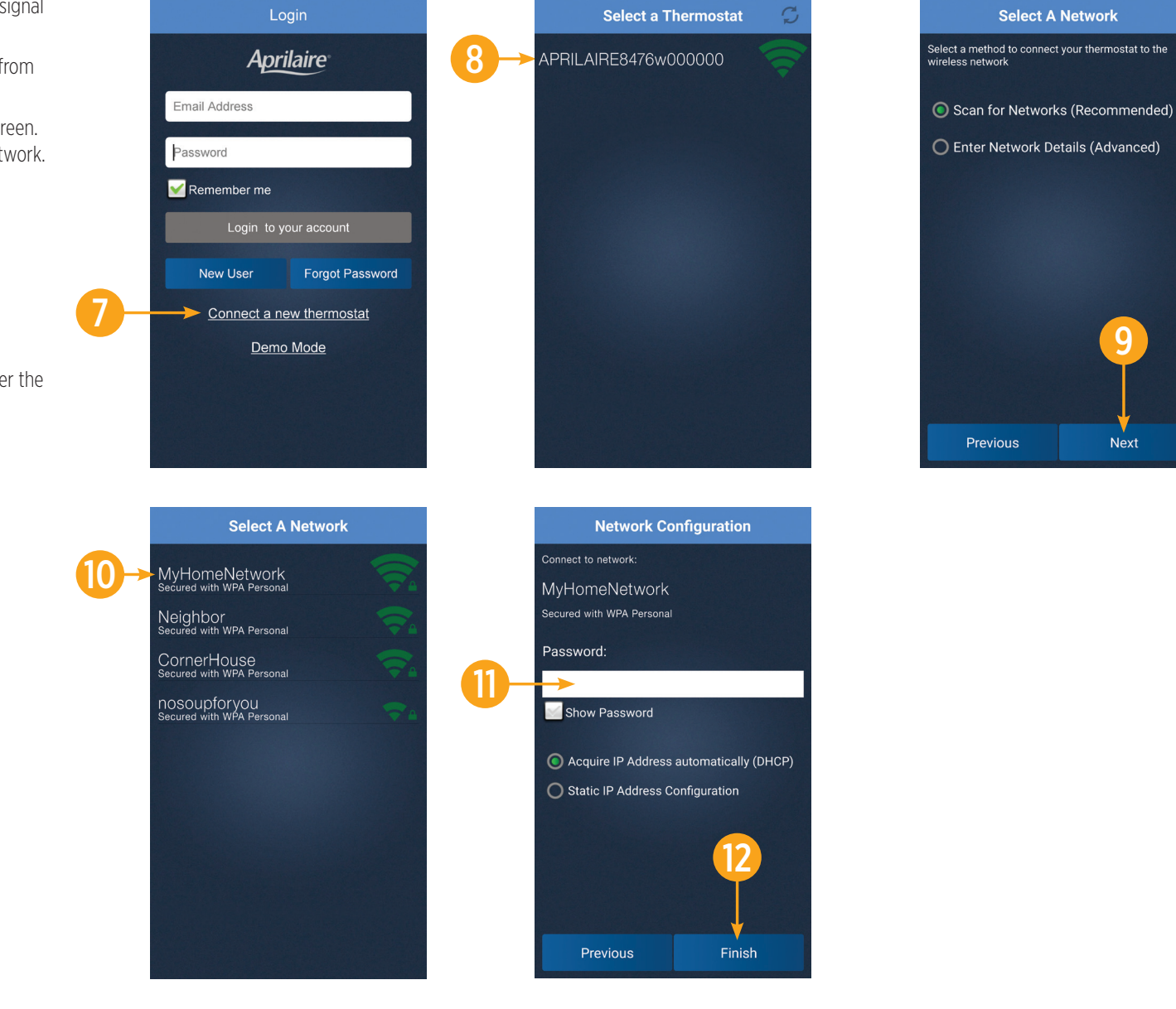

**13.** Enter your Email Address and Password.

- **14.** Tap **Login**. The MAC ID for the thermostat will be filled in the box. Do not change it.
- **15.** Enter a name for your thermostat (i.e. Office, Den, Kitchen), thermostat location (i.e. House, Cabin, Cottage), Zip Code and Time Zone.
- **16.** If you know your HVAC contractor's contact information, enter it and then tap **Done**.
- **17. Congratulations!** You have successfully registered your thermostat. You can now access and control your thermostat from your mobile device.

#### **ADDITIONAL RESOURCES**

Visit my.aprilaire.com for additional app instructions.

| Add Thermostat to User Account                                                        |             | Add Thermostat        | LOGOUT |     |                 | Home             | Family Roo        | om _ ?          |
|---------------------------------------------------------------------------------------|-------------|-----------------------|--------|-----|-----------------|------------------|-------------------|-----------------|
| r thermostat has been successfully connected. Now<br>in to connect it to your account | 15          | ►<br>thermostat name* |        |     | Temp<br>Cooling | Humidity<br>Idle | Fresh Air<br>Idle | Air Clean<br>On |
| nail Address                                                                          |             | B48255000000          |        |     |                 |                  |                   |                 |
| assword                                                                               |             | Location Name*        |        |     | He              | at               | 1                 | Cool            |
| Login New User                                                                        |             | Zip Code*             |        |     | 0               |                  |                   | 86              |
| Î                                                                                     | <b>1</b> 0- | Select a Time zone    |        | 17- |                 |                  |                   |                 |
|                                                                                       |             | Contractor name       |        |     |                 | Indoor           |                   |                 |
|                                                                                       |             | Contractor email      |        |     |                 | 7                | 72°38% RH         |                 |
|                                                                                       |             | Contractor phone      |        |     | -               | Out              | door              |                 |
|                                                                                       |             | Contractor website    |        |     | 3<br>Day        | 4                | 5°                |                 |
|                                                                                       |             | Done                  |        |     | Fan             | Mc               | nde:              | Away            |
|                                                                                       |             |                       |        |     | Circ            | A                | uto               | , way           |

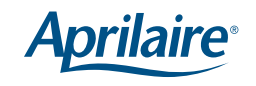

Aprilaire.com P.O. Box 1467 Madison, WI 53701-1467 800-545-2219 F: 608-257-4357

Apple and the Apple logo are trademarks of Apple Inc., registered in the U.S. and other countries. App Store is a service mark of Apple Inc. Google Play is a trademark of Google Inc. U.S. Patent Numbers 8,146,376, 8,596,078 and other patents pending. ©2017 Aprilaire – A division of Research Products Corporation 61001132 B2206505F 6.17